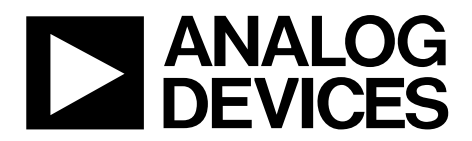

# EK1HMC7044LP10B User Guide UG-826

One Technology Way • P.O. Box 9106 • Norwood, MA 02062-9106, U.S.A. • Tel: 781.329.4700 • Fax: 781.461.3113 • www.analog.com

# Evaluating the HMC7044 Dual Loop Clock Jitter Cleaner

### **FEATURES**

Simple power connection using USB connection and on-board LDO voltage regulators LDOs can be bypassed for power measurements AC-coupled differential SMA connectors SMA connectors for 2 reference Inputs 6 clock outputs 1 VCXO output Microsoft Windows®-based evaluation software with simple graphical user interface On-board PLL loop filter Easy access to digital input/output and diagnostic signals via input/output header (4 GPIOs) Status LEDs for diagnostic signals USB computer interface

### **EVALUATION KIT CONTENTS**

EV3HMC7044LP10B evaluation board USB interface board and USB cable EK1HMC7044LP10B user quide

### **GENERAL DESCRIPTION**

This user guide describe the hardware and software of the HMC7044 evaluation kit. The evaluation board schematic and printed circuit board (PCB) layout artwork can be found on the EK1HMC7044LP10B product page at www.analog.com.

The HMC7044 meets the requirements of multicarrier GSM and LTE base station designs and offers a wide range of clock management and distribution features to simplify baseband and radio card clock tree designs. The high performance dual-loop core of the HMC7044 enables the base station designer to attenuate the incoming jitter of a primary system reference clock, such as a CPRI source, with the help of the narrow-band configured first PLL loop, which disciplines an external VCXO, and to generate the low phase noise, high frequency clocks with the wider-band second PLL to drive data converter sample clock inputs.

The EV3HMC7044LP10B evaluation board is a compact, easy to use platform for evaluating all the features of the HMC7044. A 122.88 MHz VCXO is mounted on the evaluation board to provide a complete solution. All inputs and outputs are configured as differential on the evaluation board.

Full specifications on the HMC7044 are available in the product data sheet, which should be consulted in conjunction with this user guide when working with the evaluation board.

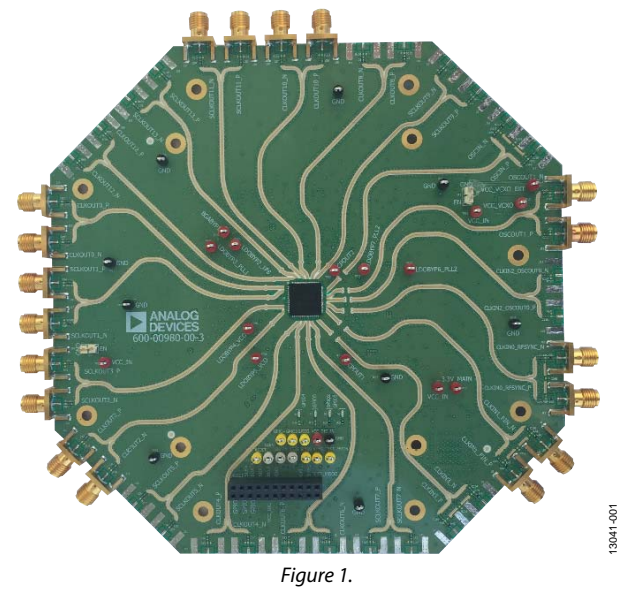

# **EVALUATION BOARD PHOTOGRAPH**

# EK1HMC7044LP10B User Guide

# TABLE OF CONTENTS

| Features                                | . 1 |
|-----------------------------------------|-----|
| Evaluation Kit Contents                 | . 1 |
| General Description                     | . 1 |
| Evaluation Board Photograph             | . 1 |
| Revision History                        | . 2 |
| Evaluation Board Hardware               | . 3 |
| Checking Jumper Connections             | . 3 |
| Setting Up the Power and PC Connections | . 3 |
| Setting Up the Signal Connections       | . 3 |
| Bypassing the 5 V LDO Power Supply      | . 3 |
|                                         |     |

# **REVISION HISTORY**

9/15—Revision 0: Initial Version

| Evaluation Board Software Setup                                    | 4  |
|--------------------------------------------------------------------|----|
| Installing the Software                                            | 4  |
| Starting the Software                                              | 4  |
| Evaluation Board Software Operation                                | 5  |
| Menu Bar of Main Window                                            | 5  |
| Using the Software to Control the Functional Blocks of the HMC7044 | 6  |
| PLL 2 Controls                                                     | 7  |
| Output Channel Controls                                            | 8  |
| Quick Start Guide to the HMC7044                                   | 10 |
|                                                                    |    |

# **EVALUATION BOARD HARDWARE**

The following instructions are for setting up the physical connections to the EV3HMC7044LP10B evaluation board.

# **CHECKING JUMPER CONNECTIONS**

Remove all jumpers (JP2 and JP3).

### SETTING UP THE POWER AND PC CONNECTIONS

Set up the power and PC connections as follows:

- 1. Install the HMC7044 evaluation software before connecting the evaluation board to the PC for the first time (see the Installing the Software section). Administrative privileges are required for the installation.
- 2. Connect a 5 V supply voltage to Test Point TP38 of the evaluation board.
- 3. Connect the USB interface board to the evaluation board, as shown in Figure 2.
- 4. Connect the USB cable to the USB interface and the PC.
- 5. The Found New Hardware Wizard automatically appears when the USB interface is connected. Select Install the software automatically and then click Next.
- 6. The **Found New Hardware Wizard** may appear twice during the installation.

See the Evaluation Board Software section for details on running the HMC7044 board software.

# SETTING UP THE SIGNAL CONNECTIONS

After setting up the power and PC connections, use the following procedure to set up signal connections:

- 1. Connect a signal generator to the CLKIN0\_RFSYNC\_P SMA Connector J11. By default, the reference inputs on the evaluation board are ac-coupled. Terminate the CLKIN0\_RFSYNC\_N SMA Connector J10 with a 50  $\Omega$ termination. An amplitude setting of 6 dBm from the signal generator is sufficient.
- Connect an oscilloscope, spectrum analyzer, or other lab equipment to any output of the CLKOUTx\_P or CLKOUTx\_N SMA connectors. Place a 50 Ω termination on all unused differential output pairs.

# **BYPASSING THE 5 V LDO POWER SUPPLY**

The evaluation board contains three on-board, low dropout regulators (LDOs) to regulate 5 V to 3.3 V supply domain. The evaluation board can be configured to bypass linear regulators, which is useful for measuring HMC7044 power consumption. See the evaluation board schematics provided on the EK1HMC7044LP10B product page at www.analog.com.

Bypass the 5 V two on-board LDOs for the HMC7044 as follows:

- 1. Remove the on-board LDOs (U2 and U4).
- 2. Populate R241, FB10, C105, C154, and C159 for VCC1\_VCO.
- 3. Remove R245 and FB20.
- 4. Populate R12 (to isolate the SPI interface board current consumption from the HMC7044).

Connect a bench 3.3 V power supply to each of the supply pins on the 3.3 V main header (TP15).

Note that it is very important to not have the 5 V supply connected to TP15 of the evaluation board.

Connect a bench 5.0 V power supply to TP38 for the on-board LDO of the VCXO supply, VCC\_VCXO.

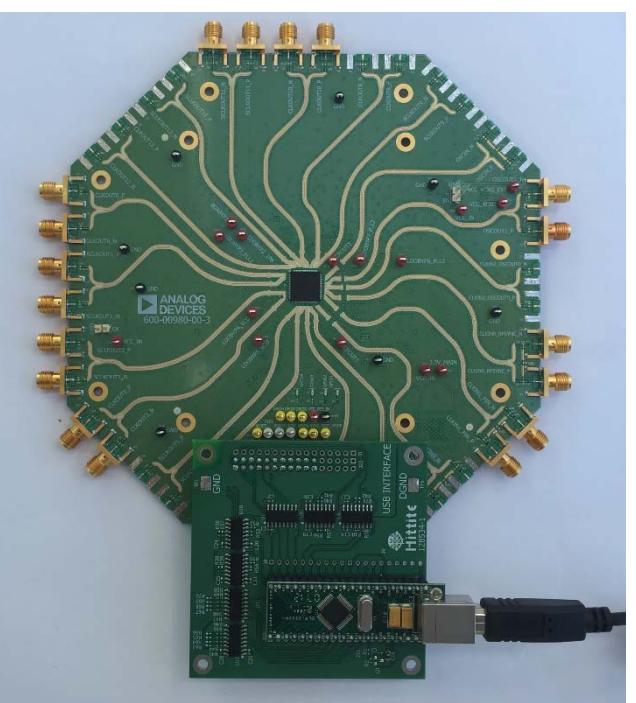

Figure 2. HMC7044 Evaluation Kit Setup

# **EVALUATION BOARD SOFTWARE SETUP**

Follow the instructions included in this section to set up the HMC7044 evaluation software.

# **INSTALLING THE SOFTWARE**

Do not connect the evaluation board until the software installation is completed.

- 1. Download the installer from HMC7044 product page at www.analog.com.
- 2. Double-click **setup.exe** from the installer file. Follow the installation instructions. The default location for the evaluation software is **C:\Program Files (x86)\Analog Devices\Jitter Attenuator**\.
- 3. After the installation completes, the user is prompted to install the drivers for the USB interface.

### STARTING THE SOFTWARE

After the evaluation software is installed, run the software as follows:

- 1. Power up and connect the evaluation board to the PC.
- 2. Double-click **HMC7044 GUI** to run the **HMC7044** evaluation software.
- 3. If the evaluation board was found, the main window of the evaluation board software appears directly. Proceed to the Evaluation Board Software Operation section for more details about using the software.
- If the evaluation board was not found, a dialog box appears to select either HMC7044 offline mode or HMC7043 offline mode (see Figure 4). Offline mode is useful for viewing and generating register setup files.

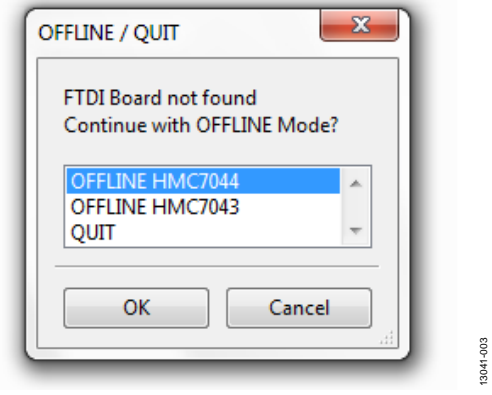

Figure 3. Select USB Device Window—Evaluation Board Not Found (Offline Mode)

 If multiple HMC7044 evaluation boards are connected to the same PC, a hardware selection dialog box appears (see Figure 4). The text in this window is either a serial number, OFFLINE HMC7044, or OFFLINE HMC7043. Select the serial number and click OK.

| DI List                            | x |
|------------------------------------|---|
| Select A FTDI to control           |   |
| FTVC4CXZA                          | * |
| FTVCA2N4A                          |   |
| OFFLINE HMC7044<br>OFFLINE HMC7043 | - |
|                                    |   |
| OK Cancel                          |   |
|                                    |   |

Figure 4. Select USB Device Window—Multiple Evaluation Boards Found

6. If the evaluation software cannot detect the evaluation board, restart the power supply and connect/disconnect the USB cable.

# **EVALUATION BOARD SOFTWARE OPERATION**

The main window of the HMC7044 evaluation board software comprises seven subsection tabs that correspond to the major functional blocks of the HMC7044 (see Figure 7). These subsections, most of which have their own tab, are outlined in this section. From the main window, the tab for each functional block can be accessed by clicking the appropriate tab.

The HMC7044 evaluation software directly communicates with the HMC7044. When a widget value is changed, the new value is written to the register instantly.

### **MENU BAR OF MAIN WINDOW**

#### File Menu

The **File** menu allows the user to load a previously saved HMC7044 configuration file or to save a new HMC7044 setup file. A setup file (.py) is a text file that contains the HMC7044 register configuration file.

To load a previously saved configuration file, select **Load Config** from the **File** menu. Alternatively, to save a new configuration file, select **Save Config** from the **File** menu. The toolbar also offers shortcuts for Save Config and Load Config.

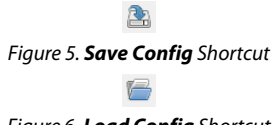

### Figure 6. **Load Config** Shortcut

To exit the evaluation software, select **Exit** from the **File** menu.

Note that saving the current state helps to continue the setup in the future. However, the user must save the setup before exiting; the software does not automatically check to ensure that the existing setup is saved.

#### View Menu

The **Log** window, accessed by selecting **Log Window** from the **View** menu, allows the user to follow every read or write actions in the GUI.

#### Help Menu

Selecting **Help** from the **Help** menu opens the **About** window, which contains information such as the revision number, region information, and contact information.

| HMC7044 Configuration GUI                     |                                     |
|-----------------------------------------------|-------------------------------------|
| File View Help                                |                                     |
|                                               |                                     |
|                                               |                                     |
| Reset Restart Slip Reseed Pulsor Sleep        |                                     |
| PLL1 PLL2/VCO OUTPUTS GPIO STATUS RESERVED SP | Communication                       |
| GPIx Control                                  | GPOx Control                        |
| GPI1 Enable                                   | GPO1 enable                         |
| GPII Selection[3:0]                           |                                     |
|                                               | GPO1 Selection[5:0]                 |
| GPI2 Selection[3:0]                           | PLL1 and PLL2 lock detect is locked |
| Reserved                                      | GPO2 enable                         |
| GPI3 Enable                                   | GPO2 mode                           |
| GPI3 Selection[3:0]                           | CMOS 🔻                              |
| Put the chip into sleep mode                  | GPO2 Selection[5:0]                 |
| GPI4 Enable                                   | Clock outputs phase status          |
| GPI4 Selection[3:0]                           | GPO3 enable                         |
| Issue a pulsor request 🔹 🔻                    | GPO3 mode                           |
|                                               | Open Drain 🔻                        |
|                                               | GPO3 Selection[5:0]                 |
|                                               | Alarm signal                        |
|                                               | GPO4 enable                         |
|                                               | GPO4 mode                           |
|                                               |                                     |
|                                               | GP04 Selection[5:0]                 |
|                                               | Alami signa                         |
|                                               | SDATA Control                       |
|                                               | SDATA enable                        |
|                                               |                                     |
|                                               |                                     |
|                                               |                                     |
|                                               |                                     |
|                                               |                                     |
|                                               |                                     |
|                                               |                                     |
| Ready                                         |                                     |

Figure 7. **GPIO** Tab of HMC7044 Evaluation Software GUI Rev. 0 | Page 5 of 10

# USING THE SOFTWARE TO CONTROL THE FUNCTIONAL BLOCKS OF THE HMC7044

#### Register W/R

The update icon issues a GUI update command by reading all registers and setting every widget according to read values.

Figure 8. Update Icon

#### **GPIO Controls**

The **GPIO** tab allows the user to control general-purpose input/output to monitor the alarms/status indicators to determine the health of the system.

Four GPIO configurations can be controlled from this tab (see Figure 7).

### PLL1 Controls

The **PLL1** tab in the main window (see Figure 9) allows the user to configure the PLL1 parameters.

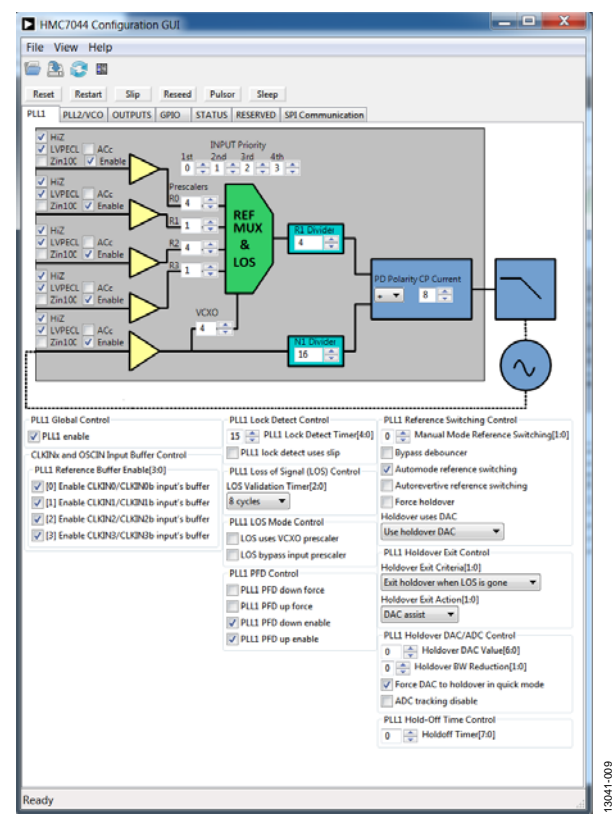

Figure 9. **PLL1** Tab of HMC7044 Evaluation Software GUI

The PLL1 input buffer controls are located on the left side of the **PLL1** tab (see Figure 10). Enable/disable, termination type, ac coupling, and dc coupling options can be controlled.

The PLL1 input/VCXO prescalers are shown in Figure 11. Divide ratios of these five prescalers are controllable from this section. The priority table of PLL1 references are also located in the **INPUT Priority** section of this tab. The PLL1 reference and feedback divider ratios, PFD polarity, and charge pump current setting controls are shown in Figure 12.

Additional control bits of PLL1 are located at the bottom of the **PLL1** tab, as shown in Figure 13. See the HMC7044 datasheet for further details on these bits.

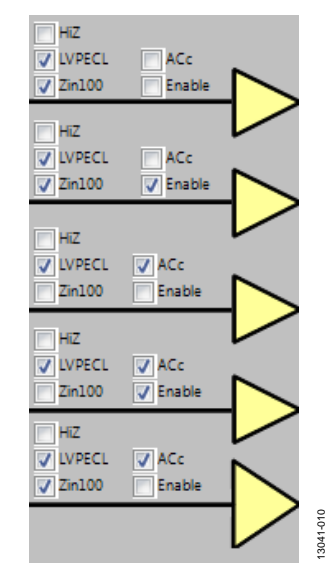

Figure 10. PLL1 Input Buffers

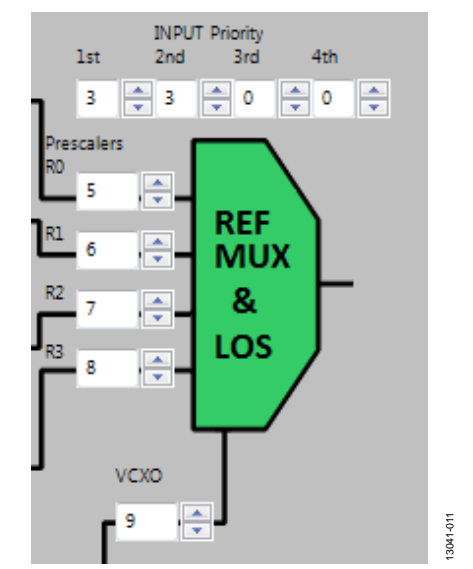

Figure 11. PLL1 Input/VCXO Prescalers and Reference MUX

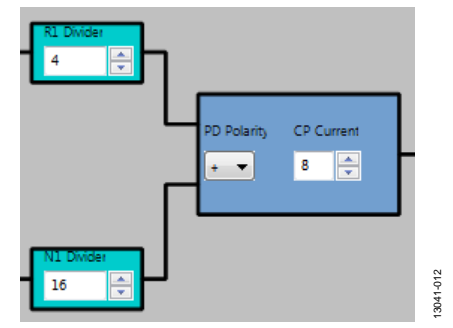

Figure 12. PLL1 Reference and Feedback Divider and Charge Pump

| PLL1 Global Control<br>✓ PLL1 enable<br>CLKINx and OSCIN Input Buffer Control<br>PLL1 Reference Buffer Enable[3:0]<br>✓ [0] Enable CLKIN0/CLKIN0b input's buffer<br>✓ [1] Enable CLKIN1/CLKIN1b input's buffer<br>✓ [2] Enable CLKIN2/CLKIN2b input's buffer<br>✓ [3] Enable CLKIN3/CLKIN3b input's buffer | PLL1 Lock Detect Control<br>S PLL1 Lock Detect Timer[4:0]<br>PLL1 Lock detect uses slip<br>PLL1 Loss of Signal (LOS) Control<br>LOS Validation Timer[2:0]<br>8 cycles<br>PLL1 LOS Mode Control<br>LOS uses VCX0 prescaler<br>LOS bypass input prescaler<br>PLL1 PFD control<br>PLL1 PFD control<br>PLL1 PFD down force<br>PLL1 PFD down enable<br>V PLL1 PFD up enable<br>V PLL1 PFD up enable | PLL1 Reference Switching Control         0 → Manual Mode Reference Switching[1:0]         Bypass debouncer         ✓ Automode reference switching         → Autorevertive reference switching         → Force holdover         Holdover uses DAC         Use holdover DAC         →         PLL1 Holdover Exit Control         Holdover Exit Criteria[1:0]         Exit holdover when LOS is gone         Holdover Exit Action[1:0]         DAC assist         ●         Holdover DAC Value[6:0]         0 → Holdover BW Reduction[1:0]         ✓ Force DAC to holdover in quick mode         → ADC tracking disable |
|----------------------------------------------------------------------------------------------------|----------------------------------------------------------------------------------------------------|----------------------------------------------------------------------------------------------------|
|                                                                                                    |                                                                                                    | PLL1 Hold-Off Time Control                                                                                                    |

Figure 13. PLL1 Additional Control Bits

### **PLL 2 CONTROLS**

The PLL 2 tab in the main window (see Figure 14) allows the user to configure the PLL2 parameters.

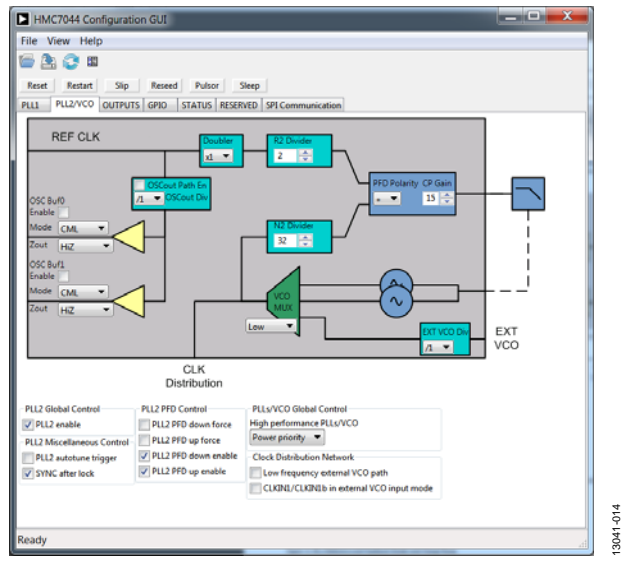

Figure 14. PLL2 Tab of HMC7044 Evaluation Software GUI

The PLL2 reference and feedback divider ratios, PFD polarity, and charge pump current setting controls are shown in Figure 15.

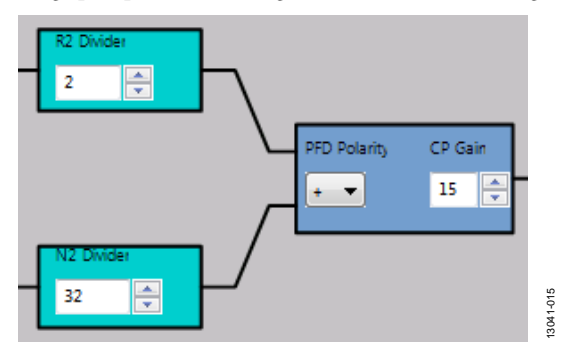

Figure 15. PLL2 Reference and Feedback Divider and Charge Pump

The PLL2 VCO MUX for selecting internal or external VCO is shown in Figure 16.

0 🔶 Holdoff Timer[7:0]

3041-013

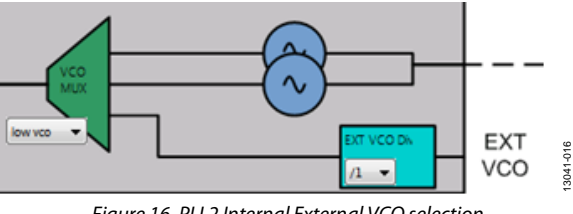

Figure 16. PLL2 Internal External VCO selection

The PLL2 input/OSCOUTx/OSCOUTx divider is shown in Figure 17. The divide ratio of these outputs are controllable from this section.

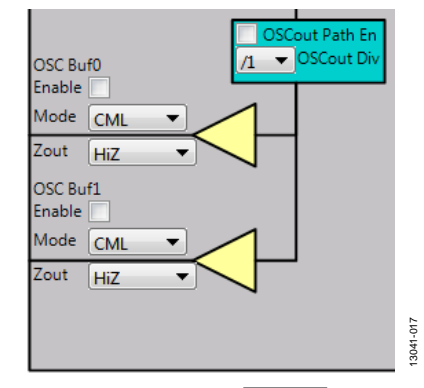

Figure 17. OSCOUTx/OSCOUTx Path

Additional control bits of the PLL2 are located at the bottom of the PLL2 tab, as shown in Figure 18. See the HMC7044 data sheet for further details on these bits.

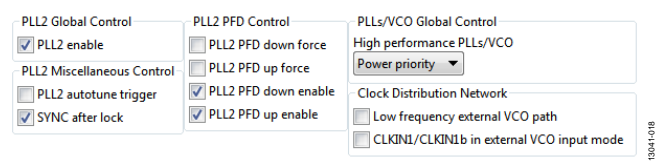

Figure 18. PLL2 Additional Control Bits

13041-019

# **OUTPUT CHANNEL CONTROLS**

The channel divider controls shown in Figure 19 are accessed via the **OUTPUTS** tab. It is usually sufficient to change only the divide ratio, because the evaluation software and the HMC7044 output duty cycle remains at 50%.

The phase offset can be varied by three different methods, as shown in Figure 20. Two of them are based on digital delay. One is slip-based delay, which provides unlimited one full VCO cycle delay. To perform slip, channel multislip mask be checked, as shown in Figure 20. Enter the number of VCO cycle value, and click **Slip**.

| HMC7044 Configuration GUI                 |                              |              |           |                   |                    |           |                 |                          |
|-------------------------------------------|------------------------------|--------------|-----------|-------------------|--------------------|-----------|-----------------|--------------------------|
| File View Help                            |                              |              |           |                   |                    |           |                 |                          |
| 🖆 🟝 📀 🗉                                   |                              |              |           |                   |                    |           |                 |                          |
| Reset Restart Slip Reseed                 | Pulsor Sleep                 |              |           |                   |                    |           |                 |                          |
| PLL1 PLL2/VCO OUTPUTS GPIO                | STATUS RESERVED SPI          | Communicatio | on        |                   |                    |           |                 |                          |
| BUFFER DIG DLY                            | DIVIDER                      |              | ANA DLY M |                   | DRIVER             |           |                 |                          |
| Slip Value 0                              | Asynchronous  4  Sync En     | 0 🚖          |           | lk - Mode<br>Zout | CML ▼<br>100 ohm ▼ | CLKout0   | Mute Sel        | Normal  Dyn Output Buf   |
| Enable Mask V<br>VEn VPerf Slip Value 0   | Dynamic 💌<br>256 🛃 🔽 Sync En | 0 🔶          |           | Clk Mode<br>Zout  | LVDS V<br>Hiz V    | SCLKout1  | Mute Sel        | Normal<br>Jyn Output Buf |
| En Perf Enable V Mask V<br>Slip Value 0   | Asynchronous                 | 0            |           | Ik Jour           | CML                | CLKout2   | Mute Sel        | Normal                   |
| Enable Mask                               | Dynamic                      |              |           |                   |                    | SCLKout3  | Mute Sel        | Normal                   |
|                                           | 256 Sync En                  |              |           | Zout              | HiZ                | <u> </u>  | )               | Dyn Output Buf           |
| VEn VPerf Enable V Mask V<br>Slip Value 0 | Asynchronous  2 2 Sync En    | 0            |           | lk - Mode<br>Zout | CML ▼<br>100 ohm ▼ | CLKout4   | Mute Sel        | Normal  Dyn Output Buf   |
| Enable Mask V<br>VEn Verf Slip Value 0    | Dynamic 🔻<br>256 🚔 🗸 Sync En | 0            |           | Clk Mode<br>Zout  | LVDS V             | SCLKout5  | Mute Sel        | Normal  Vin Output Buf   |
| VEn Verf Enable V Mask V                  | Asynchronous                 |              |           | lk Mode           |                    | CLKout6   | Mute Sel        | Normal                   |
|                                           | 2 Sync En                    |              |           | Zout              | 100 ohm 🔻          |           |                 | Dyn Output Buf           |
| Enable Mask V<br>VEn VPerf Slip Value 0   | Dynamic<br>256 V Sync En     | 0 🤤          |           | Clk Mode<br>Zout  | LVDS               | SCLKout7  | Mute Sel        | Normal  V Dyn Output Buf |
| VEn VPerf Enable V Mask V<br>Slip Value 0 | Asynchronous<br>2  Sync En   | 0            |           | Ik Hode<br>Zout   | CML                | CLKout8   | Mute Sel        | Normal   Dyn Output Buf  |
| Enable Mask                               | Dynamic                      |              |           |                   | LVDS -             | SCLKout9  | Mute Sel        | Normal                   |
| VEn VPerf Slip Value 0                    | 256 🚔 🗹 Sync En              |              |           | Zout              | HiZ                |           | )               | V Dyn Output Buf         |
| VEn VPerf Enable V Mask V<br>Slip Value 0 | Asynchronous  2 Sync En      | 0 🚔          |           | lk - Mode<br>Zout | CML<br>100 ohm     | CLKout10  | Mute Sel        | Normal  Dyn Output Buf   |
| Enable Mask V<br>Slip Value 0             | Dynamic                      | 0            |           | Clk Mode          |                    | SCLKout11 | Mute Sel        | Normal                   |
| VEn VPerf                                 |                              |              |           | Mede              |                    | <u> </u>  | /<br>) Muta Cal |                          |
| Slip Value 0                              | 16 Sync En                   | 0            |           | Ik Zout           | 100 ohm 🔻          | CLKout12  | mute set        | Dyn Output Buf           |
| Enable Mask V<br>VEn VPerf Slip Value 0   | Dynamic 💌<br>256 🛃 🗸 Sync En | 0 🚖          |           | Clk Hode<br>Zout  | LVDS V<br>Hiz V    | SCLKout13 | Mute Sel        | Normal<br>Dyn Output Buf |
| Ready                                     |                              |              |           |                   |                    |           |                 |                          |

Figure 19. Output Clock Driver Tab of HMC7044 Evaluation Software GUI

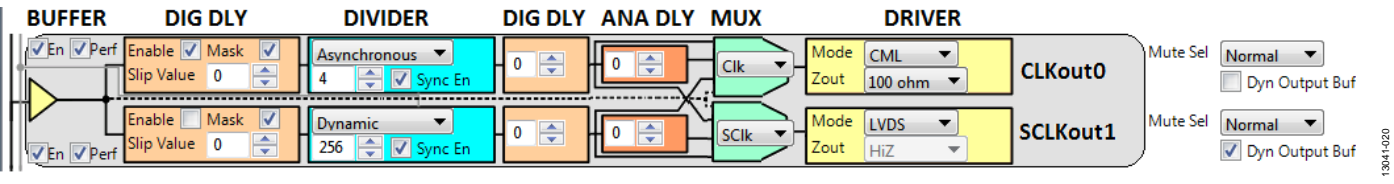

Figure 20. Example Output Channel—Configurable Blocks

The output termination selection shown in Figure 21 is accessed by clicking any of the drop-down lists under **DRIVER** in the **OUTPUTS** tab (see Figure 19). It is important to power down unused outputs on the evaluation board because they can be a major source of unwanted spurs.

Even numbered outputs (CLKOUTx/CLKOUTx pins) are accoupled with 150  $\Omega$  to ground for each leg on the board by default. Odd numbered outputs (SCLKOUTx/SCLKOUTx pins) are ac-coupled with 100  $\Omega$  to VCC internally; no termination resistors are on the board by default. This termination scheme is ideal for CML drivers. However, this scheme degrades the CMOS driver performance. Improved CMOS driver performance is achieved by removing the termination resistors. For LVDS drivers, differential 100  $\Omega$  resistor must be populated on the board.

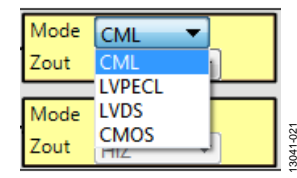

Figure 21. Output Termination Selection

# QUICK START GUIDE TO THE HMC7044

The HMC7044 can be initialized from SPI settings.

To load the provided configuration file, do the following:

- 1. Follow the instructions provided in the Evaluation Board Software Setup section.
- Connect a signal generator to the CLKIN0\_RFSYNC\_P SMA Connector J11. By default, the reference inputs on the evaluation board are ac-coupled. Terminate the CLKIN0\_ RFSYNC\_N SMA Connector J10 with a 50 Ω termination. An amplitude setting of 6 dBm from a signal generator is sufficient, and the frequency must be 122.88 MHz.
- 3. Connect a 5 V supply voltage to Test Point TP38 of the evaluation board.
- Provided with the installer is a setup file named HMC7044\_ 983MHz\_122p88MHz\_VCXO\_DoublerON.py, located in the Configuration Files directory. Load this configuration file from the File menu in the main software window.
- 5. Click **Restart**.
- Connect an oscilloscope, spectrum analyzer, or other lab equipment to any output of the CLKOUTx\_P or CLKOUTx\_N SMA connectors. Place a 50 Ω termination on all unused differential output pairs.

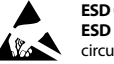

#### ESD Caution

ESD (electrostatic discharge) sensitive device. Charged devices and circuit boards can discharge without detection. Although this product features patented or proprietary protection circuitry, damage may occur on devices subjected to high energy ESD. Therefore, proper ESD precautions should be taken to avoid performance degradation or loss of functionality.

#### Legal Terms and Conditions

By using the evaluation board discussed herein (together with any tools, components documentation or support materials, the "Evaluation Board"), you are agreeing to be bound by the terms and conditions set forth below ("Agreement") unless you have purchased the Evaluation Board, in which case the Analog Devices Standard Terms and Conditions of Sale shall govern. Do not use the Evaluation Board until you have read and agreed to the Agreement. Your use of the Evaluation Board shall signify your acceptance of the Agreement. This Agreement is made by and between you ("Customer") and Analog Devices, Inc. ("ADI"), with its principal place of business at One Technology Way, Norwood, MA 02062, USA. Subject to the terms and conditions of the Agreement, ADI hereby grants to Customer a free, limited, personal, temporary, non-exclusive, non-sublicensable, non-transferable license to use the Evaluation Board FOR EVALUATION PURPOSES ONLY. Customer understands and agrees that the Evaluation Board is provided for the sole and exclusive purpose referenced above, and agrees not to use the Evaluation Board for any other purpose. Furthermore, the license granted is expressly made subject to the following additional limitations: Customer shall not (i) rent, lease, display, sell, transfer, assign, sublicense, or distribute the Evaluation Board; and (ii) permit any Third Party to access the Evaluation Board. As used herein, the term "Third Party" includes any entity other than ADI, Customer, their employees, affiliates and in-house consultants. The Evaluation Board is NOT sold to Customer; all rights not expressly granted herein, including ownership of the Evaluation Board, are reserved by ADI. CONFIDENTIALITY. This Agreement and the Evaluation Board shall all be considered the confidential and proprietary information of ADI. Customer may not disclose or transfer any portion of the Evaluation Board to any other party for any reason. Upon discontinuation of use of the Evaluation Board or termination of this Agreement, Customer agrees to promptly return the Evaluation Board to ADI. ADDITIONAL RESTRICTIONS. Customer may not disassemble, decompile or reverse engineer chips on the Evaluation Board. Customer shall inform ADI of any occurred damages or any modifications or alterations it makes to the Evaluation Board, including but not limited to soldering or any other activity that affects the material content of the Evaluation Board. Modifications to the Evaluation Board must comply with applicable law, including but not limited to the RoHS Directive. TERMINATION. ADI may terminate this Agreement at any time upon giving written notice to Customer. Customer agrees to return to ADI the Evaluation Board at that time. LIMITATION OF LIABILITY. THE EVALUATION BOARD PROVIDED HEREUNDER IS PROVIDED "AS IS" AND ADI MAKES NO WARRANTIES OR REPRESENTATIONS OF ANY KIND WITH RESPECT TO IT. ADI SPECIFICALLY DISCLAIMS ANY REPRESENTATIONS, ENDORSEMENTS, GUARANTEES, OR WARRANTIES, EXPRESS OR IMPLIED, RELATED TO THE EVALUATION BOARD INCLUDING, BUT NOT LIMITED TO, THE IMPLIED WARRANTY OF MERCHANTABILITY, TITLE, FITNESS FOR A PARTICULAR PURPOSE OR NONINFRINGEMENT OF INTELLECTUAL PROPERTY RIGHTS. IN NO EVENT WILL ADI AND ITS LICENSORS BE LIABLE FOR ANY INCIDENTAL, SPECIAL, INDIRECT, OR CONSEQUENTIAL DAMAGES RESULTING FROM CUSTOMER'S POSSESSION OR USE OF THE EVALUATION BOARD, INCLUDING BUT NOT LIMITED TO LOST PROFITS, DELAY COSTS, LABOR COSTS OR LOSS OF GOODWILL. ADI'S TOTAL LIABILITY FROM ANY AND ALL CAUSES SHALL BE LIMITED TO THE AMOUNT OF ONE HUNDRED US DOLLARS (\$100.00). EXPORT. Customer agrees that it will not directly or indirectly export the Evaluation Board to another country, and that it will comply with all applicable United States federal laws and regulations relating to exports. GOVERNING LAW. This Agreement shall be governed by and construed in accordance with the substantive laws of the Commonwealth of Massachusetts (excluding conflict of law rules). Any legal action regarding this Agreement will be heard in the state or federal courts having jurisdiction in Suffolk County, Massachusetts, and Customer hereby submits to the personal jurisdiction and venue of such courts. The United Nations Convention on Contracts for the International Sale of Goods shall not apply to this Agreement and is expressly disclaimed.

©2015 Analog Devices, Inc. All rights reserved. Trademarks and registered trademarks are the property of their respective owners UG13041-0-9/15(0)

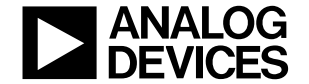

www.analog.com

Rev. 0 | Page 10 of 10